## DI-604 Rev.D / DI-707P Rev.C Port öffnen mit Zugriffsbeschränkung

(nur eine IP Adresse aus dem Internet darf auf die Portfreigabe zugreifen) Getestet mit Firmware 3.09

## I Port freischalten:

- 1. Greifen Sie auf die Konfiguration des Routers zu.
- 2. Wählen Sie oben Advanced und links Virtual Server aus.

3. Zur Öffnung des oder der entsprechenden Ports aktivieren Sie Enabled.

Geben Sie der Regel einen Namen und tragen die IP Adresse des Rechners im Netzwerk ein, der freigeschaltet werden soll.

Wählen Sie den Protokoll Typ aus (TCP, UDP oder Both für beides) und tragen bei Private und Public Port die freizuschaltenden Ports ein.

Diese sind i.d.R. identisch einzutragen, außer es soll ein Port Redirect stattfinden. Bei Schedule wählen Sie Always aus wenn die Regel immer gelten soll.

Klicken Sie nun auf Apply und dann nachfolgend auf Continue.

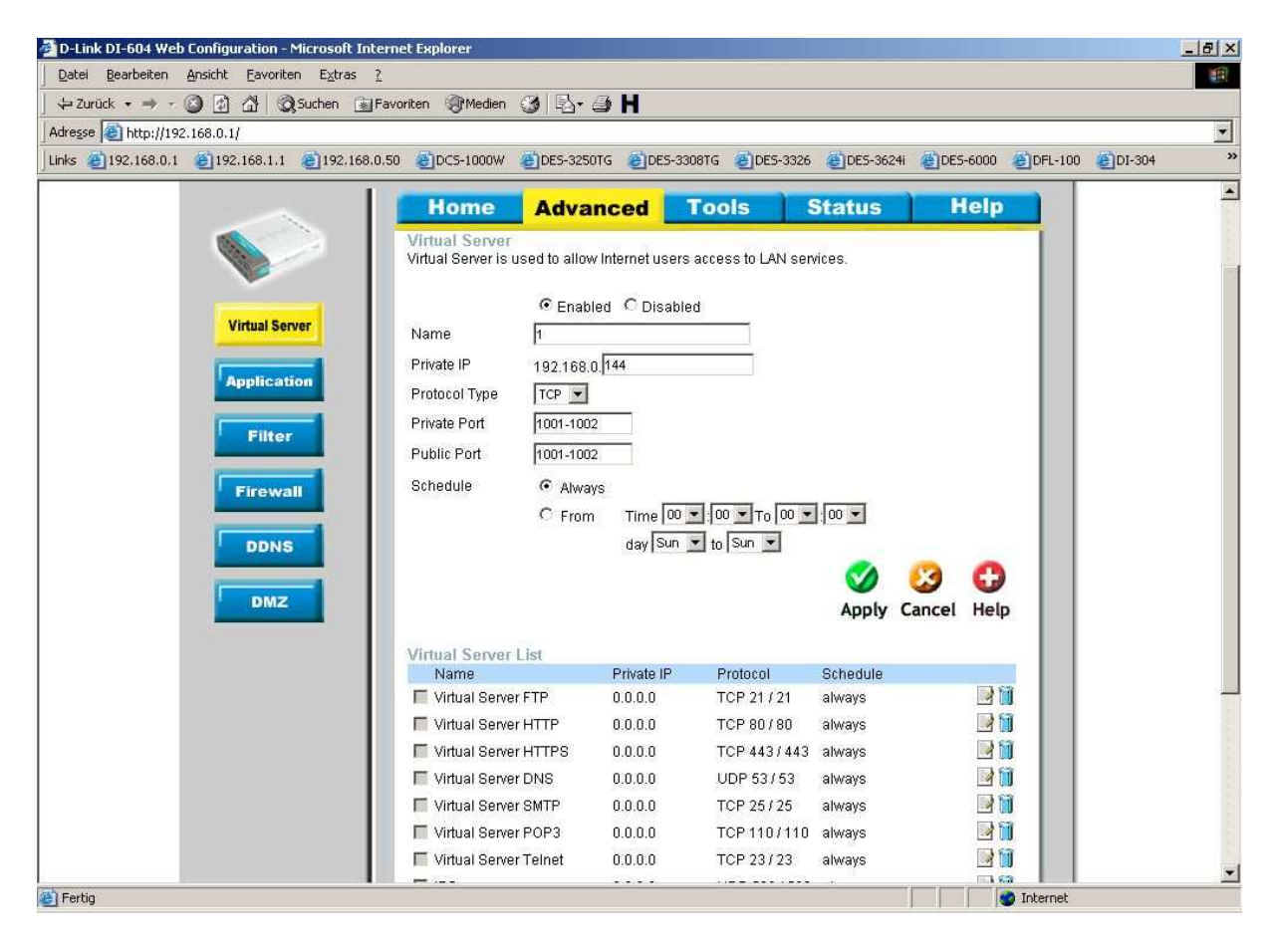

## II Zugriff auf die Portfreigabe begrenzen:

4. Wählen Sie oben Advanced und links Firewall aus.

5. Aktivieren Sie Enabled und geben der Regel einen Namen.

Bei Action wählen Sie Deny aus.

Bei Source wählen Sie WAN aus und bei IP Start tragen Sie ein Sternchen "\*" für alle ein. Bei Destination wählen Sie LAN aus und tragen bei IP Start die IP Adresse des Servers, den Sie zuvor bei Virtual Server freigeschaltet hatten, ein.

Wählen Sie auch hier bei Protocol und Port Range die zuvor unter Virtual Server freigeschalteten Ports aus.

Bei Schedule wählen Sie Always aus und klicken auf Apply und danach auf Continue.

| A construction of the construction of                                                                           | 📓 Favoriten 🛞 Medien 🎯 🛛 🕏 🕇                 | 🕘 H                                                                                                    |                                                                                                    |                                                                                                    |               |    |
|----------------------------------------------------------------------------------------------------|----------------------------------------------|----------------------------------------------------------------------------------------------------|----------------------------------------------------------------------------------------------------|----------------------------------------------------------------------------------------------------|---------------|----|
| Adresse 🕘 http://192.168.0.1/                                                                                   |                                              |                                                                                                    |                                                                                                    |                                                                                                    |               |    |
| inks 🝘 192,168.0,1 🖉 192,168,1,1 🛃 192,16                                                                       | 68.0.50 どDCS-1000W 🖉DES-32                   | 50TG 🕘DES-3308TG 🧃                                                                                                | DES-3326 🛛 👸 DES-362                                                                                                    | 4i 🍓 DES-6000 🏽 🕘 DF                                                                                                    | E-100 🕘DI-304 | ,  |
|                                                                                                    | Home Adv                                     | anced Tools                                                                                                    | s Status                                                                                                    | Help                                                                                                    |               | -  |
|                                                                                                    | Firewall Rules<br>Firewall Rules can be used | I to allow or deny traffic fro                                                                                    | om passing through the l                                                                                                    | DI-604.                                                                                                    |               |    |
| Virtual Server                                                                                                  | • Enabled                                    | C Disabled                                                                                                    |                                                                                                    |                                                                                                    |               |    |
|                                                                                                    | Action Caller (                              | 2.0                                                                                                    |                                                                                                    |                                                                                                    |               |    |
| Application                                                                                                    | Interface                                    | ● Deny<br>IP Start IP End                                                                                         | Protocol I                                                                                                    | Port Range                                                                                                    |               |    |
|                                                                                                    | Source VVAN -                                |                                                                                                    |                                                                                                    |                                                                                                    |               |    |
| Filter                                                                                                    | Destination LAN -                            | 192.168.0.144                                                                                                    | TCP 💌                                                                                                    | 1001 -1002                                                                                                    |               |    |
|                                                                                                    | Schedule C Alw                               |                                                                                                    |                                                                                                    |                                                                                                    |               |    |
| Contraction of the second second second second second second second second second second second second second s |                                              | anity .                                                                                                    |                                                                                                    |                                                                                                    |               |    |
| Firewall                                                                                                    | C Ero                                        | ays<br>m Time 00 🕶 00 🔹                                                                                           | To 00 + 00 +                                                                                                    |                                                                                                    |               |    |
| Firewall                                                                                                    | C Fro                                        | ays<br>m Time 00 ▼:00 ▼<br>day Sun ▼ to Su                                                                        |                                                                                                    |                                                                                                    |               |    |
| DDNS                                                                                                    | C Fro                                        | ays<br>m Time 00 ♥ 00 ₪<br>day Sun ♥ to Si                                                                        |                                                                                                    |                                                                                                    |               | 22 |
| DDNS                                                                                                    | C Fro                                        | m Time 00 <b>⊥</b> 00 ∎<br>day Sun <b>⊥</b> to Si                                                                 | то 00 • 00 •<br>л •                                                                                                    | 00                                                                                                    |               |    |
| Firewall   DDNS   DMZ                                                                                           | C Fro                                        | m Time 00 ▼ 00 ∎<br>day Sun ▼ to So                                                                               |                                                                                                    | Cancel Help                                                                                                    |               |    |
|                                                                                                    | C Fro                                        | ays<br>m Time 00 ▼ 00 s<br>day Sun ▼ to S                                                                         | To OO ▼ OO ▼<br>Jn ▼<br>Apply                                                                                                  | Cancel Help                                                                                                    |               |    |
|                                                                                                    | C Fro<br>Firewall Rules List<br>Action Name  | ays<br>m Time 00 ▼ 00 s<br>day Sun ▼ to S<br>Source                                                               | To OO Y OO Y                                                                                                    | Cancel Help                                                                                                    |               |    |
|                                                                                                    | C Fro                                        | m Time 00 ▼ 00<br>day Sun ▼ to S<br>Source<br>WAN,217.233.231                                                     | To 00 Y 00 Y<br>In Y<br>Apply<br>Destination P<br>28 LAN, 192.168.0.144 T                                                      | Cancel Help  Trotocol  CP,1001- 002 10                                                                                                    |               |    |
| DDNS                                                                                                    | C Fro<br>Firewall Rules List<br>Action Name  | m Time 00 100<br>day Sun to S<br>Source<br>WAN,217.233.231                                                        | To 00 ▼ 00 ▼<br>an ▼<br>Destination P<br>28 LAN,192.168.0.144 T<br>LAN,192.168.0.144 T                                         | Image: Cancel     Help       rotocol     CP,1001-     Image: Transformed to the second to the second to t                                                                                                    |               |    |
|                                                                                                    | C Fro                                        | m Time 00 100<br>day Sun to S<br>Source<br>WAN,217.233.231<br>WAN,*<br>WAN,*                                      | Destination P<br>28 LAN,192.168.0.144<br>LAN,192.168.0.144<br>LAN,192.168.0.144                                                | Cancel Help<br>rotocol<br>CP,1001-<br>002<br>CP,1001-<br>002<br>CP,1001-<br>002<br>CP,1001-<br>002<br>CP,1001-<br>002<br>CP,1001-<br>002<br>CP,1001-<br>002<br>CP,1001-<br>002<br>CP,1001-<br>CP,1001-<br>CP, |               |    |
| DDNS                                                                                                    | C Fro                                        | m Time 00 100<br>day Sun to S<br>Source<br>WAN,217.233.231<br>WAN,*<br>WAN,*<br>N portWAN,*                       | Destination P<br>28 LAN, 192.168.0.144<br>LAN, 192.168.0.144<br>LAN, 192.168.0.144<br>WAN,* U                                  | Image: Constant of the second second seco                                                                                                    |               |    |
| DDNS                                                                                                    | C Fro                                        | m Time 00 100<br>day Sun 10 5<br>Source<br>WAN, 217.233.231<br>WAN,*<br>WAN,*<br>N port WAN,*                     | Destination P<br>28 LAN,192.168.0.144<br>LAN,192.168.0.144<br>LAN,192.168.0.144<br>UAN,192.168.0.144<br>LAN,192.168.0.144<br>T | Cancel Help<br>Help<br>CP,1001-<br>002<br>CP,1001-<br>002<br>CP,1001-<br>002<br>CP,1001-<br>002<br>CP,1001-<br>002<br>CP,1001-<br>002<br>CP,1001-<br>002<br>CP,1001-<br>002<br>CP,1001-<br>CP,1001-<br>CP,100 |               |    |
| DDNS                                                                                                    | C Fro                                        | m Time 00 ▼ 00 ▼<br>day Sun ▼ to S<br>Source<br>WAN,217.233.231<br>WAN,*<br>WAN,*<br>N port WAN,*<br>*,*<br>LAN,* | Destination P<br>28 LAN,192.168.0.144<br>LAN,192.168.0.144<br>UAN,192.168.0.144<br>LAN,192.168.0.144<br>T                      | Cancel Help<br>Trotocol<br>CP,1001-<br>002<br>CP,1001-<br>002<br>CP,1001-<br>002<br>CP,1001-<br>002<br>CP,1001-<br>002<br>CP,1001-<br>002<br>CP,1001-<br>002<br>CP,1001-<br>002<br>CP,1001-<br>002<br>CP,1001-<br>CP,1001-<br>CP,100- |               |    |

6. Als letztes benötigen Sie noch eine weitere Regel, auch hier weiterhin unter Advanced – Firewall, um letztendlich festzulegen, welche IP Adresse auf die Portfreigabe zugreifen darf.

Aktivieren Sie Enabled und geben auch dieser Regel einen Namen.

Bei Action wählen Sie Allow aus.

Bei Source wählen Sie WAN aus und bei IP Start tragen Sie die IP Adresse des Rechners ein, der als einziger auf die Portfreigabe zugreifen darf.

Bei Destination wählen Sie LAN aus und tragen bei IP Start die IP Adresse des Servers, den Sie zuvor bei Virtual Server freigeschaltet hatten ein, so wie auch bei der Firewall Regel zuvor.

Wählen Sie auch hier bei Protocol und Port Range wie zuvor die Ports aus.

Bei Schedule wählen Sie Always aus und klicken auf Apply und danach auf Continue.

| Zurück 🔹 🔿 🖉 🖄 🖄 Suchen 🖪      | Eavoriten Medien                     |                       |                       |                        |               |               |
|--------------------------------|--------------------------------------|-----------------------|-----------------------|------------------------|---------------|---------------|
|                                | ardionical Quincian C                |                       |                       |                        |               |               |
| @102168.0.1 @102168.1.1 @10216 | 8 0 50 and 50 and 50                 |                       | 5.3308TC SDE5.33      | 226 ADES.3624          | @DES-6000 @DB | a.100 SDT-304 |
| Strendon Strendonn Strend      |                                      |                       |                       |                        |               |               |
|                                | Home                                 | Advanced              | Tools                 | Status                 | нер           |               |
|                                | Firewall Rules<br>Firewall Rules can | be used to allow or d | eny traffic from pass | ing through the D      | ŀ604.         |               |
|                                | •                                    | Enabled O Disable     | d                     |                        |               |               |
| Virtual Server                 | Name 3                               |                       |                       |                        |               |               |
| ( and the second               | Action 📀 ,                           | Allow C Deny          |                       |                        |               |               |
| Application                    | Inter                                | face IP Start         | IP End                | Protocol P             | ortRange      |               |
| Filter                         | Source WA                            | N 🗾 217.233.231.2     | 8                     |                        |               |               |
|                                | Destination LAN                      | 1 192.168.0.144       |                       | TCP 🗾 1                | 001 - 1002    |               |
| Firewall                       | Schedule                             | Always                |                       |                        |               |               |
|                                |                                      | C From Time           | 00 💌 : 00 💌 To 00     |                        |               |               |
| DDNS                           |                                      | day S                 | un 💌 to Sun 💌         |                        |               |               |
|                                |                                      |                       |                       | <b>S</b>               | 🖸 🕻 🕻         |               |
| DMZ                            |                                      |                       |                       | Apply                  | Cancel Help   |               |
|                                |                                      |                       |                       |                        |               |               |
|                                | Action Name                          | st<br>Source          | e Dest                | ination Pr             | otocol        |               |
|                                | Allow 3                              | WAN,2                 | 17.233.231.28 LAN,    | 192.168.0.144 TC       | P,1001-       |               |
|                                | E Dawy 2                             | lazahi +              | 1.0.01                | 1024000444             | P,1001-       |               |
|                                | M Deny 2                             | WAN,"                 | LAN,                  | 192.168.0.144          | 02            |               |
|                                | Allow 1                              | WAN,*                 | LAN,                  | 192.168.0.144 10<br>10 | 02            |               |
|                                | 🔽 Allow Allow to F                   | Ping WAN port WAN,*   | WAN                   | l,* IC                 | MP,*          |               |
|                                | Deny Default                         | *,*                   | LAN,                  | * *,*                  | s -           |               |
|                                | Allow Default                        | 1 AN *                | * *                   | * *                    | n 🛛           |               |